## How to register for v-scene

I. Navigate to v-scene.ja.net

| Jisc                                                                                                    | No account yet? Register                                                       |
|----------------------------------------------------------------------------------------------------|--------------------------------------------------------------------------------|
| V-SCEENE         Welcome to the v-scene management and scheduling system for videoconferencing.         communicate • collaborate • educate         janet | Login  Institutional Logi  or  Email (I already have a JYCS account)  Password |
| Janet Muebconnerence Service (FCG) users, thick here.                                                                                                    | Login<br>Forgot your password? Register                                        |
| Contact the v-scene service desk                                                                                                    |                                                                                |
| Hours         Telephone           08:00 to 21:00         00 44 131 650 4933           Monday to Friday         08:00 to 17:00           Saturday          |                                                                                |
| We are keen to improve our services, you can help by sparing 2 minutes to                                                                                 | tell us what you think <b>or</b> view the feedback                             |

2. At the top right of the page click on "Register", which will take you to the registration page.

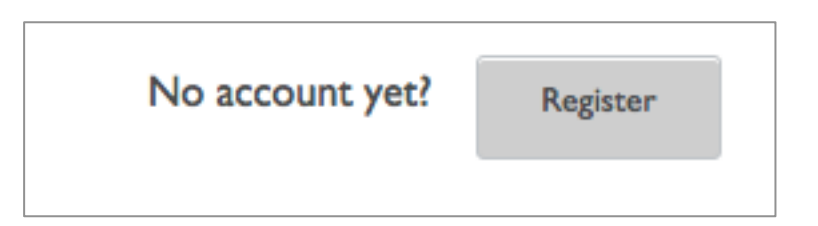

3. Fill in your details on the registration page including creating a password.

| lisc                                                                   |                                      | Login |
|------------------------------------------------------------------------|--------------------------------------|-------|
|                                                                        |                                      |       |
| Sign up                                                                |                                      |       |
| Email *                                                                |                                      |       |
| youraccount@organisation.com                                           |                                      |       |
| Passwords must consist of at least 8 characters and include at least 1 | I numeric and 1 uppercase letter.    |       |
| Password *                                                             |                                      |       |
| Type your password                                                     |                                      |       |
| Confirm password *                                                     |                                      |       |
| Re-type your password                                                  |                                      |       |
| Name *                                                                 |                                      |       |
| First                                                                  | Last                                 |       |
| Phone number                                                           |                                      |       |
|                                                                        | Show my phone number to other users. |       |
| Organisation *                                                         |                                      |       |
|                                                                        | 0                                    |       |
| Support may only be provided in the default language of your comice    |                                      |       |
| Support may only be provided in the default language of your service   | е,                                   |       |
| Language for website text *                                            |                                      |       |
|                                                                        |                                      |       |
| I agree to the terms and conditions                                    |                                      |       |
| Type the text<br>Privacy & Terms                                       |                                      |       |
|                                                                        |                                      |       |
|                                                                        |                                      |       |

Many organisations are already registered in v-scene so by starting to type the name you will be able to select from a short list. If you organisation is not there type the full name and you'll be taken to a page to create a new organisation.

- 4. Accept the terms and conditions, complete the CAPTCHA and click on "Register".
- 5. Your account must now be approved by one of a list of administrators for your organisation. This list will be shown on screen. You will be sent an email once your account has approved. You will also be sent an email to verify your email address.

6. Click on the link in the email to verify your address and you will be taken to the log-in page.

| Jisc                                                                              | No account yet? Register                    |
|-----------------------------------------------------------------------------------|---------------------------------------------|
| v-scene                                                                           | Login                                       |
| Welcome to the v-scene management and scheduling<br>system for videoconferencing. | Institutional Login     Institutional Login |
| communicate • collaborate • educate                                               | Or                                          |
| iapot                                                                             |                                             |
| anet                                                                              | Password                                    |
| Janet Videoconference Service (JVCS) users, click here.                           |                                             |
|                                                                                   | Login                                       |
|                                                                                   | Forgot your password? Register              |

Enter your email address and the password you selected, and click login.

7. Next you will need to agree to the terms and conditions.

| Jisc                                                                                                    | Conferences                                                                                       | Video systems                                                                        | User                                      | Meeting room                                                     | Organisation                                         | Administration                                          | conferences, video systems, users, Q                                          |
|----------------------------------------------------------------------------------------------------|---------------------------------------------------------------------------------------------------|--------------------------------------------------------------------------------------|-------------------------------------------|------------------------------------------------------------------|------------------------------------------------------|---------------------------------------------------------|-------------------------------------------------------------------------------|
| The v-scene user to                                                                                                    | erms and conditio                                                                                 | ons have been upda                                                                   | ted. Pleas                                | e see below for cha                                              | anges and choose                                     | to agree before continuin                               | e. 🗙                                                                          |
| Terms and cond<br>v-scene Indiv<br>Version: I.1<br>Issued: 14 Jul<br>When your c<br>the Janet Acc<br>policies/secur<br>These terms | tions *<br>idual User Terms<br>y 2014<br>eptable Use Polici<br>ity-policy).<br>are also available | and Conditions<br>d up to v-scene, it a<br>y (https://communi<br>by clicking on Orga | agreed tha<br>ty.ja.net/li<br>anisation r | it you will be bound<br>brary/acceptable-us<br>menu > My Organis | d by the various to<br>se-policy) and the<br>sation. | erms and conditions wher<br>Janet Security Policy (http | n interacting with v-scene, including<br>ps://community.ja.net/library/janet- |
| Agree                                                                                                    | C                                                                                                 | કે                                                                                   |                                           |                                                                  |                                                      |                                                         | Disagree and delete personal information                                      |

- 8. You will then be asked to choose your default videoconferencing system or to register a new videoconferencing system. Click next.
- 9. You will then be able to complete your v-scene profile and start to book a conference.